## Supprimer les fichiers sélectionnés

Supprime les fichiers sélectionnés.

## ATTENTION:

Les fichiers supprimés ne peuvent être restaurés.

1 Sélectionnez le mode de lecture.

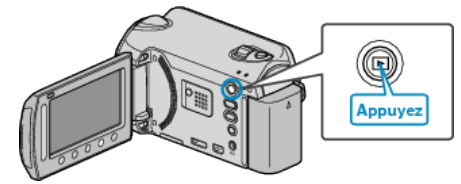

2 Sélectionnez le mode vidéo ou photo.

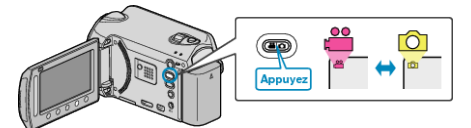

*3* Appuyez sur impour afficher le menu.

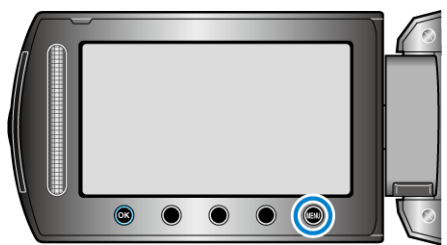

4 Sélectionnez "SUPPRIMER" et appuyez sur .

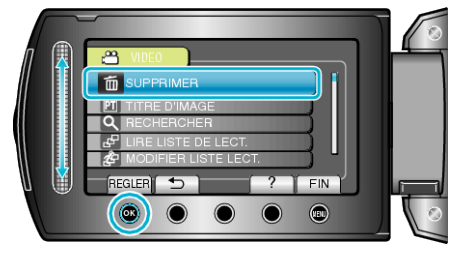

5 Sélectionnez "SELECTION FICHIER(S)" et appuyez sur ®.

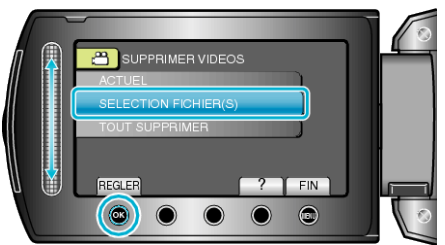

6 Sélectionnez le fichier souhaité puis appuyez sur ®.

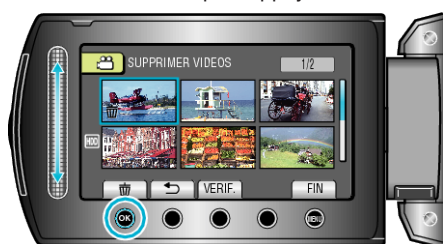

 $7\,$  Après avoir sélectionné tous les fichiers à supprimer, appuyez sur "EXEC.".

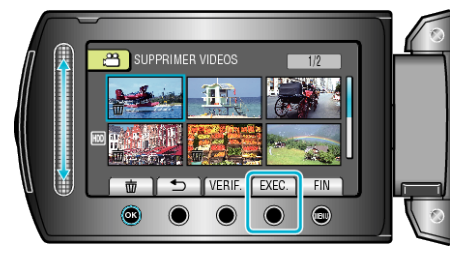

- Une petite coche apparaît sur le fichier sélectionné. Pour supprimer la coche, appuyez à nouveau sur ®.
- Appuyez sur "VERIF." pour vérifier le fichier sélectionné.
- 8 Sélectionnez "OUI" et appuyez sur 👀.

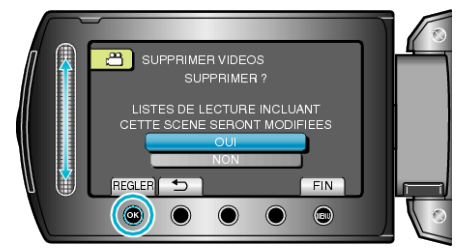

- Une fois la suppression terminée, appuyez sur .
- **REMARQUE:**—
- La liste de lecture change lorsque des fichiers y figurant sont supprimés.
- Les fichiers protégés ne peuvent être supprimés. Annulez la protection avant de supprimer un fichier.